## 女性ヘルスケア指導医 オンライン認定申請について

≪申請方法≫

学会ホームページの「会員ページ」内、「マイページ」にアクセスしてください。
 ログイン画面はこちら https://service.kktcs.co.jp/smms2/loginmember/jmwh

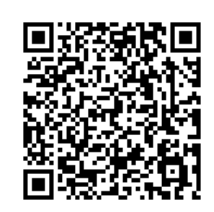

2) 会員メニューより「資格認定申請」を選択、「申請」をクリックしてください。

|                                                      |                                                           | ようこそ 事務向 太郎 さん ログアウト             |
|------------------------------------------------------|-----------------------------------------------------------|----------------------------------|
| 会員メニュー▼ ファイル                                         | 管理                                                        |                                  |
| 会員メニュー                                               |                                                           |                                  |
| お知らせ                                                 |                                                           |                                  |
| 登録情報閲覧                                               | 迎                                                         |                                  |
| 請求入金情報閲覧                                             | 7                                                         |                                  |
| 選挙情報                                                 |                                                           |                                  |
| 資格認定閲覧                                               | 知                                                         |                                  |
| 資格認定申請                                               | 「についてお知らせ>                                                |                                  |
| 上部したメニュー」をク                                          | 化された新しいページデザイン(レスポンシブデザイン)に仕様が変わりました。<br>リックすると項目が表示されます。 |                                  |
| The Japan Society for Meropanie and Worren's Head th |                                                           | ようこそ 事務局 太郎 さん ログアウト             |
| 会員メニュー▼ ファイ                                          | レ管理                                                       |                                  |
| 資格認定申請                                               |                                                           |                                  |
|                                                      | 名称                                                        | 申請受付期間 申請状況                      |
| 申請 指導医 2025年度 女                                      | 生ヘルスケア指導医認定申請(対象:女性ヘルスケア専門医資格保持者・入会から5年以上)                | 2025/01/15~2025/03/10(23:59) 未申請 |
|                                                      |                                                           |                                  |

- 3)各申請項目の説明に従い、入力やファイルアップロードを行ってください。
- ■申請項目表示画面

| The Aper Society for the space and Reservice Society |                                                                                                    | ようこそ 事務局 太郎 さん ログアウト |  |  |  |  |
|------------------------------------------------------|----------------------------------------------------------------------------------------------------|----------------------|--|--|--|--|
| \$                                                   | 会員メニュー▼ ファイル管理                                                                                                    |                      |  |  |  |  |
| 資材                                                   |                                                                                                    |                      |  |  |  |  |
| 申請                                                   | 名称       指導医 2025年度 女性ヘルスケア指導医認定申請(対象:女性ヘルスケア専門医資格保持者・入会から5年以上)         申請受付期間       2025/02/19~2025/03/25(23:59)         申請状況       未申請                                                                                                    |                      |  |  |  |  |
| +日のつ                                                 | 月721日<br>ついている道目は必須道目です。                                                                                                    |                      |  |  |  |  |
| *                                                    | '印のついている項目は必須項目です。          女性ヘルスケア指導医認定申請書・履歴書(様式1-1)を記入し、PDFファイルでアップロードしてください。*         ・申請書には必ず押印してください。         ※PDFにするのが難しい場合は、撮影画像(JPEG)でも可。         ※PDF、画像いずれの場合も、データサイズは1MB未満にしてください。         アップロードファイル       ファイルを選択)         選択されていません         ※JPEGまたはPDFファイルのみ、5MBまでです         アップロード状況:未 |                      |  |  |  |  |
| ¥                                                    | <b>審査科の入金日を西暦で入力してください。*</b><br>解答<br>状況:未解答                                                                                                    |                      |  |  |  |  |

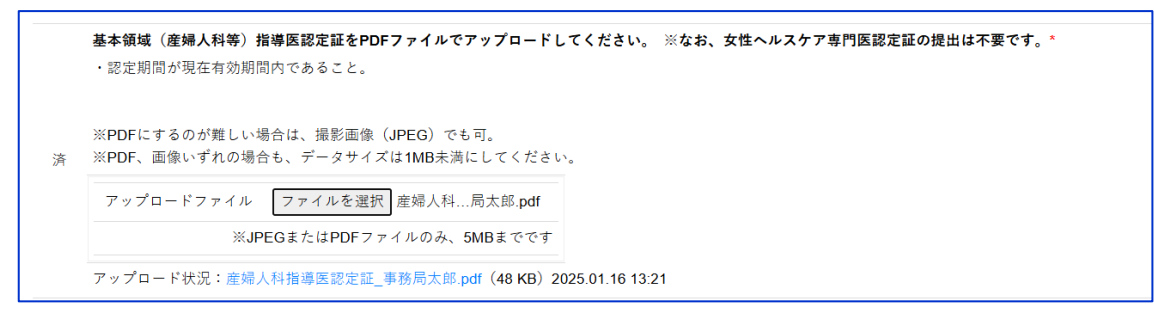

※ファイルを間違えた場合は、正しいファイルをあらためて選択すると、上書きアップロードさ れます。

■業績①~⑤の入力項目

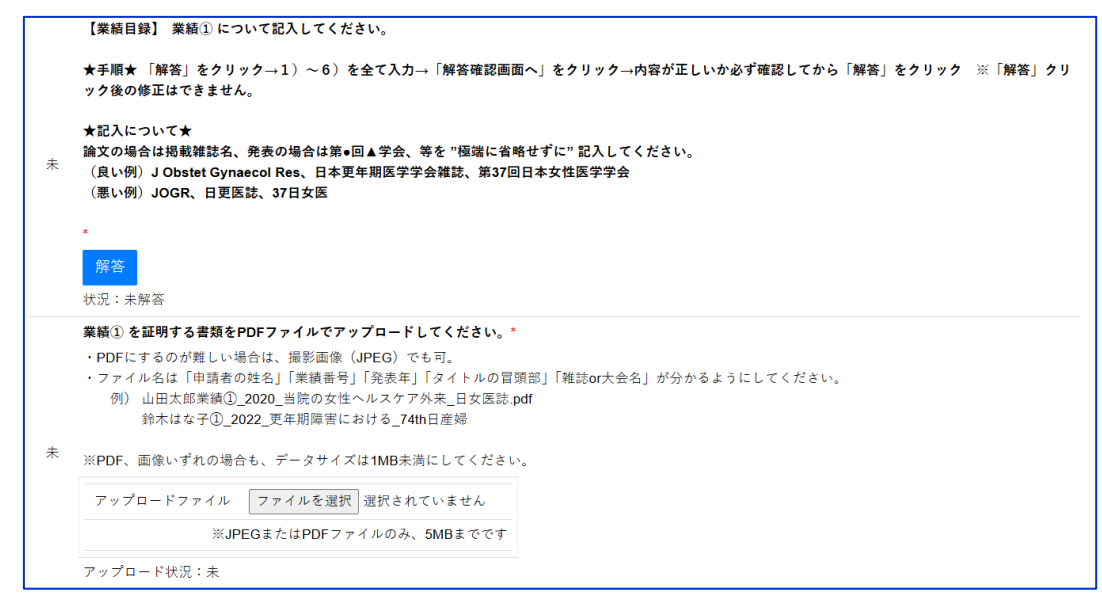

〔解答をクリックすると以下のように表示されます〕

| 会員メニュー・ ファイル保理                                                                                                    |  |  |  |
|----------------------------------------------------------------------------------------------------|--|--|--|
| 指導医 2025年度 女性ヘルスケア指導医認定申請(対象:女性ヘルスケア専門医資格保持者・入会から<br>5年以上)                                                                                                    |  |  |  |
| 【業績目録】 業績① について記入してください。                                                                                                    |  |  |  |
| ★手順★ 「解答」をクリック→1)~6)を全て入力→「解答確認画面へ」をクリック→内容が正し<br>いか必ず確認してから「解答」をクリック ※「解答」クリック後の修正はできません。                                                                                                    |  |  |  |
| ★記入について★<br>論文の場合は掲載雑誌名、発表の場合は第●回▲学会、等を "極端に省略せずに" 記入してください。<br>(良い例)J Obstet Gynaecol Res、日本更年期医学学会雑誌、第37回日本女性医学学会<br>(悪い例)JOGR、日更医誌、37日女医                                                                                                    |  |  |  |
| 1)茉柳② 発表年をプルダウンメニューから選択してください。(写会発表または論文発表、最近5年間のもの)                                                                                                    |  |  |  |
| 2)栗頴① 論文の場合は掲載雑誌名、発表の場合は第•回▲字会、等を記入してください。                                                                                                    |  |  |  |
| 3)葉紙① のタイトルを記入してください。                                                                                                    |  |  |  |
| 4)栗峡①が 筆頭・共著いずれであるかプルダウンメニューから選択してください。                                                                                                    |  |  |  |
| 5)栗側①がどのカテゴリーに該当するか、下記「※カテゴリー」を確認のうえ、該当する番号(左端の数字)をプルダウンメニューから選択してください。                                                                                                    |  |  |  |
| ※カテゴリー<br>1:1.見参戦手(1)思奈戦発来具常<br>2:1.見参戦者(2)原発性毎月経-A)祖床下都性:Kallmann症候群,Laurence-Moon症候群,Fröhlich症候群<br>3:1.見参戦号(2)原発性毎月経-B)下垂体性:ゴナドトロビン単強次機症、下垂体腫瘍<br>4:1.見参戦号(2)原発性毎月経-C)卵果性:Tumer症候群,XX性腺形成不全症,XY性腺形成不全症(XY女性),アンドロゲン不応症候群,ゴナドトロピン不応症<br>5:1.見参戦者(2)原発性毎月経-C)卵果性:Tumer症候群,XX性腺形成不全症,XY性腺形成不全症(XY女性),アンドロゲン不応症候群,ゴナドトロピン不応症<br>5:1.見参戦者(2)原発性毎月経-B)でき。<br>5:1.見参戦者(2)原発生毎月経-D)でき。<br>5:1.見参戦者(2)原発性毎月経-B)でき。<br>5:1.見参戦者(2)原発生毎月経-B)でき。 |  |  |  |

-----中略-----

| 52:4. 老年時-(1) 骨盤緩紛脱<br>53:4. 老年時-(2) 下範尿路機能障害<br>54:4. 老年期-(3) 外戀・證妾能症、Genitourinary symptoms of menopause<br>55:4. 老年期-(4) 認知機能障害<br>56:4. 老年期-(5) 運動器障害 |  |
|----------------------------------------------------------------------------------------------------|--|
| <ul> <li>e)栗紙①のどの部分が女性医学的観点にあたるかを簡潔に記入してください。</li> <li>解答確認画面へ 途中保存</li> <li>戻る</li> </ul>                                                                |  |

※1)~6)のすべてを入力しなければ、解答確認画面には進めません。 ※途中で入力をやめる場合は、戻る(クリアされます)か途中保存をクリックしてください。 ※途中保存したものは、その後に戻るをクリックしてもクリアはされません。

〔入力例〕

| 会員メニュー・ ファイル管理                                                                                                    |              |  |
|----------------------------------------------------------------------------------------------------|--------------|--|
| 指導医 2025年度 女性ヘルスケア指導医認定申請(対象:女性ヘルスケア専門医資格保持者・入会から<br>5年以上)                                                                                  |              |  |
| 【業績目録】 業績① について記入してください。                                                                                                    |              |  |
| ★手順★ 「解答」をクリック→1)~6)を全て入力→「解答確認画面へ」をクリック→内容が正し<br>いか必ず確認してから「解答」をクリック ※「解答」クリック後の修正はできません。                                                  |              |  |
| ★記入について★<br>論文の場合は掲載雑誌名、発表の場合は第●回▲学会、等を "極端に省略せずに" 記入してください。<br>(良い例)J Obstet Gynaecol Res、日本更年期医学学会雑誌、第37回日本女性医学学会<br>(悪い例)JOGR、日更医誌、37日女医 |              |  |
| 11実棚① 発売年をプルダウンメニューから選択してください。(学会発売または論文発売、最近6年間のもの)                                                                                        | 2021 🗸       |  |
| 2)業績① 論文の場合は掲載雑誌名、発表の場合は第●回▲学会、等を記入してください。                                                                                                  | 日本女性医学学会雑誌   |  |
| 3)葉紙① のタイトルを記入してください。                                                                                                    | 当院の外来における更年期 |  |
| 4)業績①が 筆頭・共著いずれであるかプルダウンメニューから選択してください。                                                                                                    |              |  |
| 5)業績()がどのカテゴリーに該当するか、下記「※カテゴリー」を確認のうえ、該当する書号(左端の数字)をプルダウンメニュ<br>ーから選択してください。<br>                                                            |              |  |
| ※カテゴリー<br>1:1. 思春朝-(1) 思春朝発末異常                                                                                                    |              |  |
| 2:1. 思春期-(2)原発性無月経-A)視床下部性:Kallmann症候群,Laurence-Moon症候群,Fröhlich症候群<br>3:1. 思春期-(2)原発性無月経-B)下垂体性:ゴナドトロピン単独欠機症,下垂体腰痛                         |              |  |
|                                                                                                    |              |  |
| 54:4、老年期-(3)外层・服表報証、Gentourinary symptoms of menopause<br>55:4、老年期-(4)認知機能擁需<br>56:4、老年期-(5)運動證障害                                           |              |  |
| 8)茉椒①のどの部分が女性医学的観点にあたるかを簡潔に記入してください。 更年期からがんサバイバー                                                                                           |              |  |
| 解答確認画面へ<br>途中保存<br>戻る                                                                                                    |              |  |

※上記のように 1) ~6) に正しく入力したら、解答確認画面 へ進むか途中保存 をしてください。

〔解答確認画面へをクリックすると以下のように表示されます〕

| 会員メニュー・ ファイル管理                                                                                                    |              |  |  |  |
|----------------------------------------------------------------------------------------------------|--------------|--|--|--|
| 指導医 2025年度 女性ヘルスケア指導医認定申請(対象:女性ヘルスケア専門医資格保持者・入会から<br>5年以上)                                                                                          |              |  |  |  |
| 解答確認                                                                                                    |              |  |  |  |
| 解答内容は以下になります。宜しければ、解答ボタンを押してください。                                                                                                    |              |  |  |  |
| 1)茉糠① 発表年をプルダウンメニューから選択してください。(学会発表または論文発表、最近5年間のもの)                                                                                                | 2021         |  |  |  |
| 2)栗額① 論文の場合は掲載雑誌名、発表の場合は第•回▲学会、等を記入してください。                                                                                                    | 日本女性医学学会雑誌   |  |  |  |
| 3)栗紙① のタイトルを記入してください。                                                                                                    | 当院の外来における更年期 |  |  |  |
| 4)棄績①が 筆頭・共著いずれであるかプルダウンメニューから選択してください。                                                                                                    | 共著           |  |  |  |
| 5)栗緑① がどのカテゴリーに該当するか、下記「※カテゴリー」を確認のうえ、該当する番号(左端の数字)をプルダウンメニュー<br>から選択してください。                                                                        | 45           |  |  |  |
| ※カテゴリー<br>1:1、思春期-(1)思春期発来異常<br>2:1、思春期-(2)原発性毎月経-A)視床下部性:Kallmann症候群, Laurence-Moon症候群, Fröhlich症候群<br>3:1、思春期-(2)原発性毎月経-B)下垂体性:ゴナドトロピン単独欠損症,下垂体腫瘍 |              |  |  |  |
| 中略                                                                                                    |              |  |  |  |
| 55:4、老年期-(4)認知機能陳雲<br>56:4、老年期-(5)運動能陳雲                                                                                                    |              |  |  |  |
| 6)茉薇① のどの部分が女性医学的親点にあたるかを簡潔に記入してください。                                                                                                    | 更年期からがんサバイバー |  |  |  |
| 解答                                                                                                    |              |  |  |  |
| 戻る                                                                                                    |              |  |  |  |

※入力内容に誤りがなければ<mark>解答</mark>をクリックしてください。 ※解答クリック後は、この項目は「済」と表示され、<u>修正不可</u>となります。

4) すべての申請項目が「済」となったら、ページ下部の申請をクリックしてください。

|               | 業績④を証明する書類をPDFファイルでアップロードしてください。*<br>・PDFにするのが難しい場合は、撮影画像(JPEG)でも可。<br>・ファイル名は「申請者の姓名」「業請者号」「発表年」「タイトルの冒頭         | 部」「雑誌or大会名」が分かるようにしてください。                |
|---------------|----------------------------------------------------------------------------------------------------|------------------------------------------|
| ٢             | <ul> <li>例) 山田大郎業績①_2020_当院の女性ヘルスケア外来_日女医誌.pd</li> <li>鈴木はな子①_2022_更年期降害における_74th日産婦</li> </ul>                   | f                                        |
| 3             | 未<br>※PDF、画像いずれの場合も、データサイズは1MB未満にしてください。                                                                          |                                          |
|               | アップロードファイル ファイルを選択 選択されていません                                                                                      |                                          |
|               | ※JPEGまたはPDFファイルのみ、5MBまでです                                                                                         |                                          |
|               | アップロード状況:未                                                                                                    |                                          |
|               | 【業結目録】 業結⑤ について記入してください。                                                                                          |                                          |
|               | ★手順★ 「解答」をクリック→1)~6)を全て入力→「解答確認画面<br>ック後の修正はできません。                                                                | へ」をクリック→内容が正しいか必ず確認してから「解答」をクリック ※「解答」クリ |
|               | ★記入について★                                                                                                    | サービー パココー マノ ポ さい                        |
| ;             | #120% =1876戦##記名、光教の場合18第●回▲子広、守ど「包涵に看相<br>(良い例) J Obstet Gynaecol Res、日本更年期医学学会雑誌、第37回日<br>(悪い例) JOGR、日更医誌、37日女医 | 国家によりていたです。                              |
|               | *                                                                                                    |                                          |
|               | 解答<br>状況:未解答                                                                                                    |                                          |
|               | 業績® を証明する書類をPDFファイルでアップロードしてください。*                                                                                |                                          |
|               | ・ファイル名は「申請者の姓名」「業績番号」「発表年」「タイトルの冒頭                                                                                | 部」「雑誌or大会名」が分かるようにしてください。                |
|               | 例) 山田太郎業績①_2020_当院の女性ヘルスケア外来_日女医誌.pd<br>鈴木はな子①_2022_更年期障害における_74th日産婦                                             | f                                        |
| 3             | 未<br>※PDF、画像いずれの場合も、データサイズは1MB未満にしてください。                                                                          |                                          |
|               | アップロードファイル ファイルを選択 選択されていません                                                                                      |                                          |
|               | ※JPEGまたはPDFファイルのみ、5MBまでです                                                                                         |                                          |
|               | アップロード状況:未                                                                                                    |                                          |
| <u>i</u> da d | 頁項目を全て完了しないと、申請できません。                                                                                             | すべて「済」になっていることを                          |
| Ę             | 申請                                                                                                    | 確認してください                                 |
| ī             | <b>Z</b> Z <b>3</b>                                                                                               |                                          |
|               |                                                                                                    |                                          |

- ※「申請」ボタンクリック後の修正は不可のため、すぐに申請しない場合は「戻る」をクリックし てください。
- 5)申請後は「指導医認定申請入力完了」メールが system-jmwh@kktcs.co.jp より送信されますの で、必ず記載内容を確認してください。

書類に不備があった場合は、申請期間終了後に自動返信メールが system-jmwh@kktcs.co.jp よ り送信されますので、メール内記載の「再申請期間」に、マイページで不備内容を確認し再申請 してください。なお、個別に senmon-jmwh@congre.co.jp より連絡することもあります。

- 6) 会員メニュー「資格認定申請」内、審査中 再申請 など状況が表示されます。 認定合否判定の表示は5月以降~8月末までの予定です。
- 7)認定申請の審査結果は5月以降~8月末までに、system-jmwh@kktcs.co.jpよりメール送信の 予定です。

「資格認定申請」内、結果 と表示されますのでクリックして内容を確認してください。

(2025.2)